#### Evrak Tarih ve Sayısı :12.05.2022 - E.2205120178 Yazının Ekidir Sisteme giriş

Adım 1: Öğrenci, sol menüde yer alan Tez Danışmanı Öneri sekmesinde Başvuru seçeneğine tıklar.

Adım 2: Öğrenci çıkan bilgilendirme ekranını onaylar.

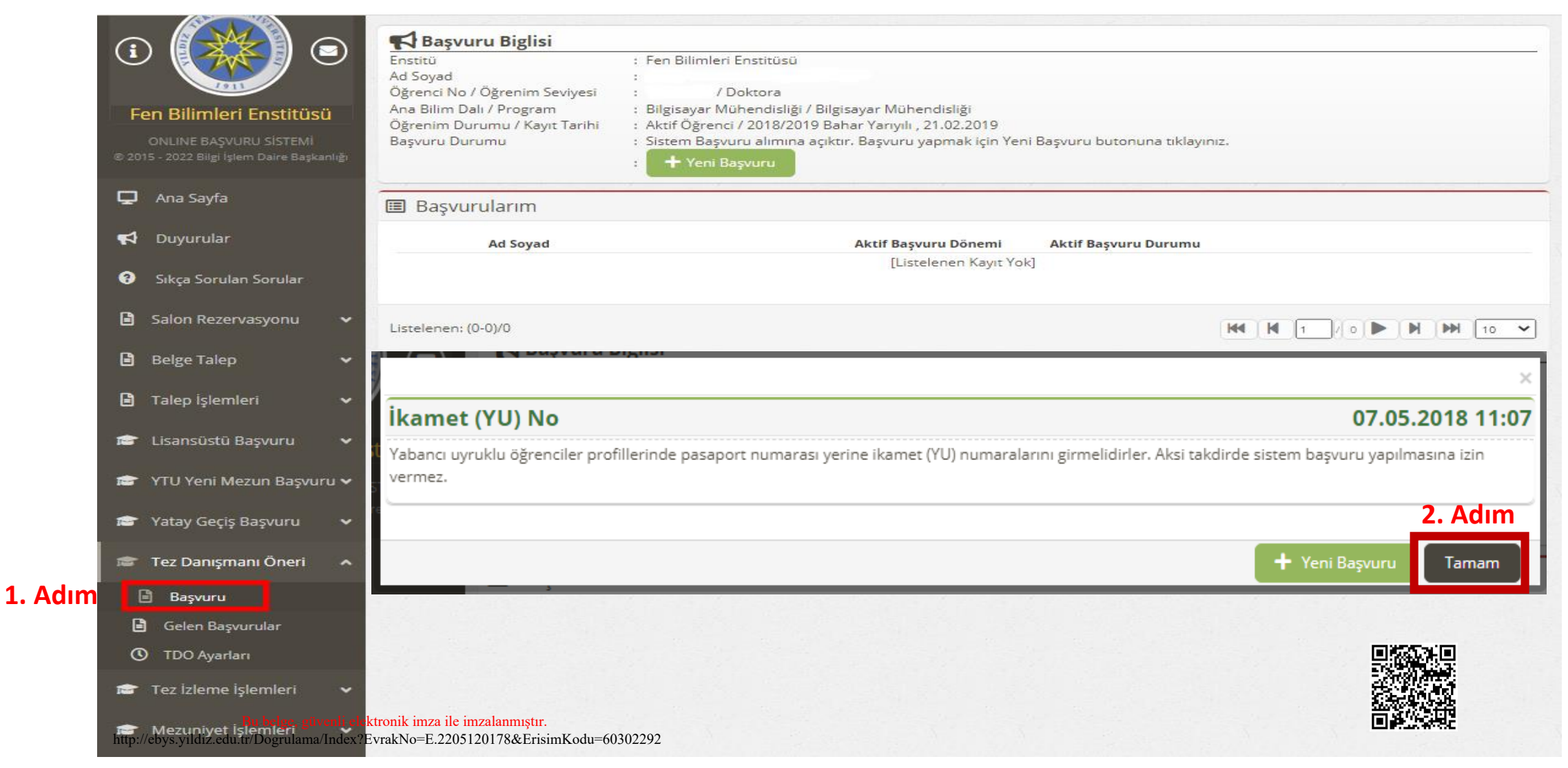

## Sisteme giriş

Adım 3: Öğrenci başvurusunu kaydettikten sonra Yeni Başvuru ekranına ulaşır.

| Tez Danışmanı Öneri 🔸 Başvuru |                         |                               |
|-------------------------------|-------------------------|-------------------------------|
| 🖋 Tez danışmanı öneri Başvuru | Formu                   |                               |
| Öğrenim Seviyesi              | Doktora                 |                               |
| Ana Bilim Dalı                | Bilgisayar Mühendisliği |                               |
| Program                       | Bilgisayar Mühendisliği |                               |
| Öğrenci No                    |                         |                               |
| Ad Soyad                      | ·                       | 3. Adım                       |
| Seri Dön                      |                         | 🔒 Kaydet ve Sonraki Adıma Geç |

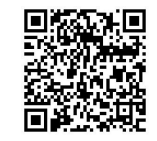

## Başvuru Süreci

### Adım 4: Öğrenci formu eksiksiz doldurarak kaydeder.

| Tez Danışmanı Öneri Formu |                                                     |                                                          |                               |                                 |
|---------------------------|-----------------------------------------------------|----------------------------------------------------------|-------------------------------|---------------------------------|
| Öğrenci & Tez Bilgileri   |                                                     |                                                          |                               |                                 |
| Tez Dili                  |                                                     |                                                          |                               |                                 |
| Tez Konusu                |                                                     |                                                          |                               |                                 |
| Tez Konusu Çevirisi       |                                                     |                                                          |                               |                                 |
| Tez Danışmanı Bilgileri   | J                                                   |                                                          |                               |                                 |
| Not:                      | Önerilen danışmanın ism<br>adresinde bir hesap oluş | i listede yer almıyor ise ker<br>turmasını talep ediniz. | ndisiyle irtibata geçerek htt | tps://lisansustu.yildiz.edu.tr/ |
| Danışman                  |                                                     |                                                          |                               |                                 |
| Anabilim Dalı             | Akıllı Ulaşım Sistemleri(D                          | isiplinlerarası)                                         |                               |                                 |
| Programi                  | Akıllı Ulaşım Sistemleri                            |                                                          |                               |                                 |
| Öğrenci / Tez Sayıları    | YL Kayıtlı Öğrenci Sayısı                           | YL Mezun Öğrenci Sayısı                                  | DR Kayıtlı Öğrenci Sayısı     | DR Mezun Öğrenci Sayı           |
|                           |                                                     | .l                                                       | .l                            |                                 |
| Bu belge, güvenli ele     | ektronik imza ile imzalanmıştır.                    |                                                          |                               | Ka Kapat                        |

## Başvuru Süreci

- Öğrencinin başvurusu hakkında öğrenciye ve danışmana FBE tarafından bir bilgilendirme maili gönderilir. Bu aşamadan sonra öğrenci danışmanın onayını bekleyecektir.

Adım 5: Danışman onayından önce öğrenci başvurusu üzerinde *değişiklik* yapabilir, bu danışman onayından sonra mümkün olmayacaktır.

|            | Ad Soyad                                                                |                                                                                                    |                                                                                                    | Aktif Başvuru Dönemi                                                                                                    | Aktif Başvuru              | Durumu                                                          | 5. Ac      |
|------------|-------------------------------------------------------------------------|----------------------------------------------------------------------------------------------------|----------------------------------------------------------------------------------------------------|----------------------------------------------------------------------------------------------------|----------------------------|-----------------------------------------------------------------|------------|
| $\bigcirc$ |                                                                         |                                                                                                    |                                                                                                    | Danışman Önerisi Yok                                                                                                    | Danışman:<br>Eş Danışman   | Danışman Formu Oluşturulmadı<br>Eş Danışman Formu Oluşturulmadı |            |
|            | 💶 Öğrenci                                                               | Bilgileri                                                                                                    |                                                                                                    |                                                                                                    |                            |                                                                 |            |
|            | Ad Soyad                                                                | :                                                                                                    |                                                                                                    |                                                                                                    |                            |                                                                 |            |
|            | Öğrenim Sev                                                             | viyesi :                                                                                                    | Doktora                                                                                                    |                                                                                                    |                            |                                                                 | 1          |
|            | Program                                                                 | :                                                                                                    | Bilgisayar Mühendis                                                                                                    | iği / Bilgisayar Mühendisliği                                                                                                    |                            |                                                                 |            |
|            | Kayıt Tarihi                                                            | :                                                                                                    | Güz Yarıy                                                                                                    | ili ,                                                                                                    |                            |                                                                 |            |
|            |                                                                         |                                                                                                    |                                                                                                    |                                                                                                    |                            |                                                                 |            |
|            | := Top dam                                                              |                                                                                                    |                                                                                                    |                                                                                                    |                            |                                                                 |            |
|            | E Tez dan                                                               | şmanî one<br>m                                                                                                    | Başvuru Tarihi                                                                                                    | Danısman Öneri Durum                                                                                                    | u                          | Es Danısman Öneri Durumu                                        |            |
|            | Done                                                                    |                                                                                                    | -                                                                                                    | 3                                                                                                    |                            | 2 2                                                             |            |
|            | · 2021/                                                                 | 2022 Bahar                                                                                                    | 11.05.2022 14:20:0                                                                                                    | 1 O Danışman Onayı Bekle                                                                                                    | eniyor.                    | Eş Danışman Önerisi Yok.                                        | <b>Z</b> 🕅 |
|            | <ul> <li>✓ 2021/</li> <li>■ 0</li> </ul>                                | 2022 Bahar<br><b>Öğrenci &amp; T</b>                                                                                                    | 11.05.2022 14:20:0                                                                                                    | 1 🕚 Danışman Onayı Bekle                                                                                                    | eniyor.                    | Eş Danışman Önerisi Yok.                                        | c i        |
|            | <ul> <li>✓ 2021/</li> <li>■ 0</li> <li>Tez</li> </ul>                   | 2022 Bahar<br><b>Öğrenci &amp; T</b><br>Dili                                                                                             | 11.05.2022 14:20:0                                                                                                    | 1 ① Danışman Onayı Bekle                                                                                                    | eniyor.                    | Eş Danışman Önerisi Yok.                                        | <b>2</b> 🗇 |
|            | v 2021/<br>Tez                                                          | 2022 Bahar<br>Öğrenci & T<br>Dili<br>Konusu                                                                                              | 11.05.2022 14:20:0                                                                                                    | 1 ① Danışman Onayı Bekle<br>Fürkçe<br>TEZ KONUSU                                                                                                    | eniyor.                    | Eş Danışman Önerisi Yok.                                        | C Ö        |
|            | v 2021/<br>Tez<br>Tez                                                   | 2022 Bahar<br>Dğrenci & T<br>Dili<br>Konusu<br>Konusu Çevi                                                                               | 11.05.2022 14:20:0                                                                                                    | Danışman Onayı Bekk<br>Türkçe<br>TEZ KONUSU<br>THESIS TOPIC                                                                                                    | eniyor.                    | Eş Danışman Önerisi Yok.                                        | 2 🟛        |
|            | v 2021/<br>Tez<br>Tez<br>Zez                                            | 2022 Bahar<br>Dğrenci & T<br>Dili<br>Konusu<br>Konusu Çevi<br>Danışman l                                                                 | 11.05.2022 14:20:0                                                                                                    | Danışman Onayı Bekk<br>Fürkçe<br>TEZ KONUSU<br>THESIS TOPIC                                                                                                    | eniyor.                    | Eş Danışman Önerisi Yok.                                        | <b>2</b> 🛍 |
|            | v 2021/<br>Tez<br>Tez<br>Tez<br>Ad                                      | 2022 Bahar<br>Dğrenci & T<br>Dili<br>Konusu<br>Konusu Çevi<br>Danışman İ<br>Soyad                                                        | 11.05.2022 14:20:0<br>Tez Bilgileri<br>risi :<br>Bilgileri                                                              | 1 Danışman Onayı Bekk<br>Türkçe<br>TEZ KONUSU<br>THESIS TOPIC                                                                                                    | eniyor.                    | Eş Danışman Önerisi Yok.                                        | <b>2</b> 🛍 |
|            | v 2021/<br>Tez<br>Tez<br>Tez<br>Ad                                      | 2022 Bahar<br>Dğrenci & T<br>Dili<br>Konusu<br>Konusu Çevi<br>Danışman İ<br>Soyad<br>bilimdalı / Pı                                      | 11.05.2022 14:20:0<br>Tez Bilgileri<br>risi :<br>Bilgileri                                                              | 1 Danışman Onayı Bekk<br>Türkçe<br>TEZ KONUSU<br>THESIS TOPIC<br>Bilgisayar Mühendisliği / Bilgi                                                                       | eniyor.<br>sayar Mühendisl | Eş Danışman Önerisi Yok.                                        |            |
|            | v 2021/<br>v 2021/<br>Tez<br>Tez<br>Tez<br>Ad<br>Ana<br>YL              | 2022 Bahar<br>Dğrenci & T<br>Dili<br>Konusu<br>Konusu Çevi<br>Danışman İ<br>Soyad<br>bilimdalı / Pı<br>Gayıtlı / Mezu                    | 11.05.2022 14:20:0<br>Tez Bilgileri<br>risi :<br>Bilgileri<br>rogram : I<br>in Öğrenci Sayısı : I                       | 1 Danışman Onayı Bekk<br>Türkçe<br>TEZ KONUSU<br>THESIS TOPIC<br>Bilgisayar Mühendisliği / Bilgi<br>Kayıtlı: 5 Öğrenci / Mezun: 5 Ö                                    | sayar Mühendisl            | Eş Danışman Önerisi Yok.                                        |            |
|            | v 2021/<br>v 2021/<br>Tez<br>Tez<br>Tez<br>V<br>Ad<br>Ana<br>YL I<br>DR | 2022 Bahar<br>Dğrenci & T<br>Dili<br>Konusu<br>Konusu Çevi<br>Danışman I<br>Soyad<br>bilimdalı / Pı<br>Cayıtlı / Mezu<br>Kayıtlı / Mezu  | 11.05.2022 14:20:0<br>Tez Bilgileri<br>risi :<br>Bilgileri<br>in Öğrenci Sayısı : 1<br>un Öğrenci Sayısı : 1            | 1 Danışman Onayı Bekk<br>Türkçe<br>TEZ KONUSU<br>THESIS TOPIC<br>Bilgisayar Mühendisliği / Bilgi<br>Kayıtlı: 5 Öğrenci / Mezun: 5 Ö<br>Kayıtlı: 5 Öğrenci / Mezun: 5 Ö | sayar Mühendisl<br>Dğrenci | Eş Danışman Önerisi Yok.                                        |            |
|            | v 2021/<br>Tez<br>Tez<br>Tez<br>Tez<br>Tez<br>Tez<br>Tez<br>Tez         | 2022 Bahar<br>Dğrenci & T<br>Dili<br>Konusu<br>Konusu Çevin<br>Danışman İ<br>Soyad<br>bilimdalı / Pı<br>Gayıtlı / Mezu<br>Kayıtlı / Mezu | 11.05.2022 14:20:0<br>Tez Bilgileri<br>risi :<br>Bilgileri<br>in Öğrenci Sayısı : I<br>un Öğrenci Sayısı : I<br>o Onayı | 1 Danışman Onayı Bekk<br>Fürkçe<br>TEZ KONUSU<br>THESIS TOPIC<br>Bilgisayar Mühendisliği / Bilgi<br>Kayıtlı: 5 Öğrenci / Mezun: 5 O<br>Kayıtlı: 5 Öğrenci / Mezun: 5 O | sayar Mühendisl<br>Dğrenci | Eş Danışman Önerisi Yok.                                        |            |

http://ebys.yildiz.edu.tr/Dogrulama/Index?EvrakNo=E.2205120178&ErisimKodu=60302292

## Başvuru Süreci

- FBE tarafından danışman adayına gönderilecek olan maile bir örnek aşağıda gösterilmiştir.

#### Tez danışmanı atama öneriniz hk.

Hide message history

Gönderen: YTU Fen Bilimleri Enstitusu <fbe@yildiz.edu.tr> Gönderildi: 11 Mayıs 2022 Çarşamba 14:20 Kime:

Konu: Tez danışmanı atama öneriniz hk.

|                                                                                                  | Yıldız Teknik Üniversitesi                                                                                                    |
|--------------------------------------------------------------------------------------------------|----------------------------------------------------------------------------------------------------|
|                                                                                                  | Fen Bilimleri Enstitüsü                                                                                                    |
| Sayın<br>Aşağıda bilgileri bulunan ö<br>danışman atama başvuru si<br>oluşturulacak elektronik do | ğrenci danışmanı olarak atanmanız için gerekli olan başvuruyu sistem üzerinden yapmıştır.<br><u>TDOGelenBasvurular/Index?TDOBasvuruID=1009</u> adresinden kullanıcı adı ve şifresi ile giriş yaparak<br>irecini tamamlamanız gerekmektedir. Başvuru süreci tamamlandıktan sonra sistem tarafından<br>ărulanabilir formun anabilim dalı başkanlığına teşlim edilmesi gerekmektedir. |
| Ad Soyad                                                                                         |                                                                                                    |
| Öğrenci No                                                                                       |                                                                                                    |
| Öğrenim Seviyesi                                                                                 | Doktora                                                                                                    |
| Program Adı                                                                                      | Bilgisayar Mühendisliği                                                                                                    |
| Sistem Erişim Adresi: <u>http:</u>                                                               | fbe/tr/TDOGelenBasvurular/Index?TDOBasvuruID=1009                                                                                                    |
|                                                                                                  | YTU Fen Bilimleri Enstitüsü<br><u>http://www.fbe.yildiz.edu.tr</u>                                                                                                    |
| Bu belge, güvenli ele                                                                            | tronik imza ile imzalanmıştır. © 2015 - 2022 EBIS                                                                                                    |

Evrak Tarih ve Sayısı :12.05.2022 - E.2205120178 Yazının Ekidir

## Onay Süreci

**Adım 6:** Danışman adayı FBE tarafından gönderilen mailde yer alan linki kullanarak veya sol menüde yer alan *Tez Danışmanı Öneri* sekmesinde *Gelen Başvurular* seçeneğine tıklayarak başvuruyu görüntüler.

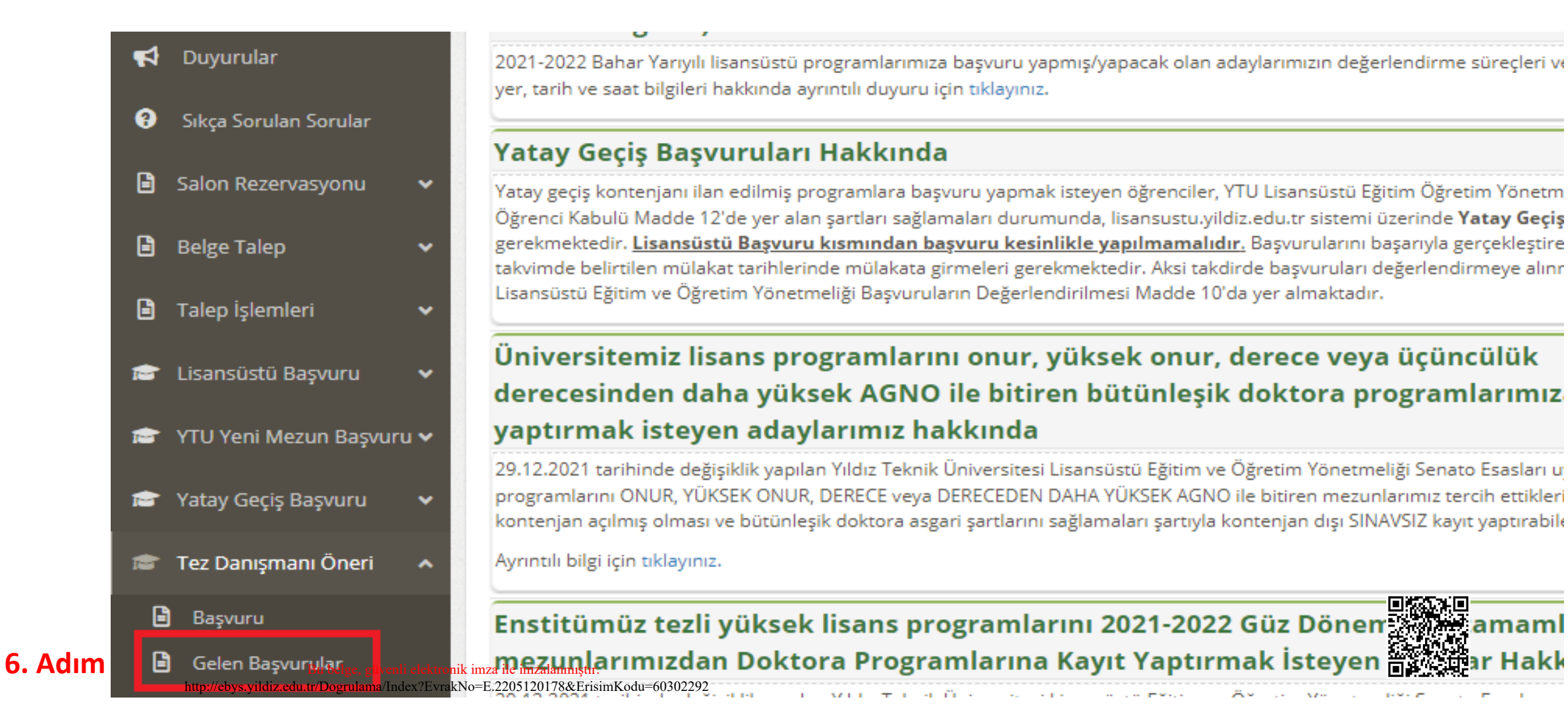

#### Evrak Tarih ve Sayısı :12.05.2022 - E.2205120178 Yazının Ekidir Onay Süreci

**Adım 7:** Danışman öğrencinin formda belirtmiş olduğu bilgilerin doğruluğunu kontrol eder. Gerekli durumlarda başvuruyu reddedebilir veya düzeltme butonunu kullanarak düzeltebilir.

|                                                              | 1                                                |                                         |               |                          |                |
|--------------------------------------------------------------|--------------------------------------------------|-----------------------------------------|---------------|--------------------------|----------------|
| Ad Soyad                                                     | ÷                                                |                                         |               |                          |                |
| Oğrenim Seviyesi                                             | : Doktora                                        |                                         |               |                          | (              |
| Program                                                      | : Bilgisayar Mühendisl                           | iği / Bilgisayar Mühendisliği           |               |                          | V              |
| Kayıt Tarihi                                                 | : Güz Yarıyı                                     |                                         |               |                          |                |
| \Xi Tez danışmanı ö                                          | neri Formları                                    |                                         |               |                          |                |
| Dönem                                                        | Başvuru Tarihi                                   | Danışman Öneri Durumu                   |               | Eş Danışman Öneri Durumu | <b>7.</b> Adım |
| ✓ 2021/2022 Baha                                             | r 11.05.2022 14:20:0                             | 1 🕚 Danışman Onayı Bekleniy             | /or.          | Eş Danışman Önerisi Yok. | <b>1</b>       |
| 🗖 Öğrenci                                                    | & Tez Bilgileri                                  |                                         |               |                          |                |
| Tez Dili                                                     | : 1                                              | Fürkçe                                  |               |                          |                |
| Tez Konusu                                                   | : 7                                              | TEZ KONUSU                              |               |                          |                |
| Tez Konusu Ç                                                 | evirisi : T                                      | THESIS TOPIC                            |               |                          |                |
| 🔒 Danışma                                                    | n Bilgileri                                      |                                         |               |                          |                |
|                                                              | :                                                |                                         |               |                          |                |
| Ad Soyad                                                     | /Program : E                                     | Bilgisayar Mühendisliği / Bilgisay      | ar Mühendisli | ği                       |                |
| Ad Soyad<br>Anabilimdalı                                     |                                                  | Kavıtlı: 5 Öğrenci / Mezun: 5 Öğr       | enci          |                          |                |
| Ad Soyad<br>Anabilimdalı<br>YL Kayıtlı / M                   | ezun Öğrenci Sayısı : 🖡                          | , , , , , , , , , , , , , , , , , , , , |               |                          |                |
| Ad Soyad<br>Anabilimdalı<br>YL Kayıtlı / M<br>DR Kayıtlı / M | ezun Öğrenci Sayısı :<br>Iezun Öğrenci Sayısı: I | (ayıtlı: 5 Öğrenci / Mezun: 5 Öğr       | enci          |                          |                |

# Onay Süreci Evrak Tarih ve Sayısı :12.05.2022 - E.2205120178 Yazının Ekidir

Adım 8: Danışman başvuruyu *«Danışman Onay Durumu»* nu *Onaylandı* olarak kaydederek onaylar veya *Onaylanmadı* olarak kaydederek reddeder.

- Danışman onayı adımında hem öğrenciye hem de danışmana bilgilendirme maili gönderilir.

| 🙁 Danışman Bilgileri                                                                                                    |  |
|----------------------------------------------------------------------------------------------------|--|
| Ad Soyad :                                                                                                    |  |
| Anabilimdalı / Program : Bilgisayar Mühendisliği / Bilgisayar Mühendisliği                                                                 |  |
| YL Kayıtlı / Mezun Öğrenci Sayısı : Kayıtlı: 5 Öğrenci / Mezun: 5 Öğrenci                                                                  |  |
| DR Kayıtlı / Mezun Öğrenci Sayısı : Kayıtlı: 5 Öğrenci / Mezun: 5 Öğrenci                                                                  |  |
| ✓ Danışman Onayı     Onaylama       Onaylama                                                                                               |  |
| Danişman Onay Durumu : Onaylandı • Kaydet                                                                                                  |  |
| 🛆 Danışman Bilgileri                                                                                                    |  |
| Ad Soyad :                                                                                                    |  |
| Anabilimdalı / Program : Bilgisayar Mühendisliği / Bilgisayar Mühendisliği                                                                 |  |
| YL Kayıtlı / Mezun Oğrenci Sayısı : Kayıtlı: 5 Oğrenci / Mezun: 5 Oğrenci                                                                  |  |
| Redetme                                                                                                    |  |
| 🗹 Danışman Onayı                                                                                                    |  |
| Danışman Onay Durumu : Onaylanmadı 🕞 Kaydet                                                                                                |  |
| Onaylanmama Açıklaması :                                                                                                    |  |
| Bu belge, güvenli elektronik imza ile imzalanmıştır.<br>http://ebys.yildiz.edu.tr/Dogrulama/Index?EvrakNo=E.2205120178&ErisimKodu=60302292 |  |

# Adım 9: Danışman onayladıktan sonra sistem tarafından kare kodlu bir danışman öneri formu oluşturulur. Bu form öğrenci veya danışman tarafından anabilim dalına teslim edilecektir.

| Ad Soyad                                                        |                                                | Aktif Başvuru Dönemi                             | Aktif Başvuru Dur                | umu                                                          |          |
|-----------------------------------------------------------------|------------------------------------------------|--------------------------------------------------|----------------------------------|--------------------------------------------------------------|----------|
|                                                                 |                                                | 2021 / 2022 Bahar                                | Danışman: 🖒<br>Eş Danışman: Eş l | Danışman Tarafından Onayladı<br>Danışman Formu Oluşturulmadı | ľ        |
| 💵 Öğrenci Bilgileri                                             |                                                |                                                  |                                  |                                                              | í        |
| Ad Soyad :<br>Öğrenim Seviyesi :<br>Program :<br>Kayıt Tarihi : | Doktora<br>Bilgisayar Mühendisli<br>Güz Yarıyı | iği / Bilgisayar Mühendisliği<br>lı , 30.06.2015 |                                  |                                                              |          |
| \Xi Tez danışmanı öne                                           | ri Formları                                    |                                                  |                                  |                                                              |          |
| Dönem                                                           | Başvuru Tarihi                                 | Danışman Oneri Durum                             | u                                | Eş Danışman Oneri Durumu                                     |          |
| ✓ 2021/2022 Bahar                                               | 11.05.2022 14:20:0                             | 1 🖒 Danışman Tarafında                           | an Onaylandı.                    | Eş Danışman Önerisi Yok.                                     | <b>1</b> |
| 🖪 Öğrenci & T                                                   | ez Bilgileri                                   |                                                  |                                  |                                                              |          |
| Tez Dili                                                        | : T                                            | ürkçe                                            |                                  |                                                              |          |
| Tez Konusu                                                      | : T                                            | EZ KONUSU                                        |                                  |                                                              |          |
| Tez Konusu Çevi                                                 | risi : T                                       | HESIS TOPIC                                      |                                  |                                                              |          |
| 은 Danışman I                                                    | Bilgileri                                      |                                                  |                                  |                                                              |          |
| Ad Soyad                                                        | :                                              |                                                  |                                  |                                                              |          |
| Anabilimdalı / Pr                                               | rogram : B                                     | ilgisayar Mühendisliği / Bilgi                   | sayar Mühendisliği               |                                                              |          |
| YL Kayıtlı / Mezu                                               | n Oğrenci Sayısı ∶ K                           | ayıtlı: 5 Oğrenci / Mezun: 5 (                   | Dğrenci                          |                                                              |          |
| DR Raytti / Mezu                                                | in Ogrenci Sayisi : K                          | ayitii: 5 Ogrenci 7 Mezun: 5 C                   | Ugrenci                          |                                                              |          |
| 🗹 Danışman                                                      | i Onayı                                        | Adim 9                                           |                                  |                                                              |          |
| Danışman Ona                                                    | y Durumu :                                     | C Danisman Tarafından                            | Onaylandı (11.05                 | 2022)                                                        |          |
| Danışman One                                                    | ri Formu :                                     | 🖶 FR-0347 Tez Danışmanı (                        | Oneri Formunu Indir              |                                                              |          |
| EYK Onay                                                        | Durumu                                         |                                                  |                                  |                                                              |          |
| EYK'ya Gönder                                                   | im Durumu :                                    | C EYK'ya Gönderim Onayı                          | Bekleniyor.                      |                                                              |          |
| Bu belge, güvenli e                                             | lektronik imza ile imzalanmıştır.              |                                                  |                                  |                                                              |          |

# Onay Süreci Evrak Tarih ve Sayısı :12.05.2022 - E.2205120178 Yazının Ekidir

- Anabilim tarafından EBYS üzerinden enstitüye iletilen öneri formu EYK onay sürecinden geçecek ve onaylanırsa danışman ataması tamamlanacaktır.
- Bu aşamada yine öğrenci ve danışman mail yoluyla bilgilendirilecektir.

| ez danışmanı öneri  | Formları            |                                     |                          |          |
|---------------------|---------------------|-------------------------------------|--------------------------|----------|
| Dönem               | Başvuru Tarihi      | Danışman Öneri Durumu               | Eş Danışman Öneri Durumu |          |
| • 2021/2022 Bahar   | 11.05.2022 14:20:01 | 🖒 EYK'da Onaylandı.                 | Eş Danışman Önerisi Yok. | <b>1</b> |
| 🖪 Öğrenci & Te      | z Bilgileri         |                                     |                          |          |
| Tez Dili            | : Tü                | rkçe                                |                          |          |
| Tez Konusu          | : TE                | Z KONUSU                            |                          |          |
| Tez Konusu Çeviris  | i : TH              | IESIS TOPIC                         |                          |          |
| ္ရ Danışman Bil     | lgileri             |                                     |                          |          |
| Ad Soyad            | :                   |                                     |                          |          |
| Anabilimdalı / Prog | <b>gram :</b> Bil   | gisayar Mühendisliği / Bilgisayar M | ühendisliği              |          |
| YL Kayıtlı / Mezun  | Öğrenci Sayısı : Ka | yıtlı: 5 Öğrenci / Mezun: 5 Öğrenci |                          |          |
| DR Kayıtlı / Mezun  | Öğrenci Sayısı : Ka | yıtlı: 5 Öğrenci / Mezun: 5 Öğrenci |                          |          |
| 🗹 Danışman O        | Dnayı               |                                     |                          |          |
| Danışman Onay l     | Durumu : 🛛          | 🖒 Danışman Tarafından Onayla        | andı. (11.05.2022)       |          |
| Danışman Öneri      | Formu : (           | 🕒 FR-0347 Tez Danışmanı Öneri Fo    | rmunu İndir              |          |
| EYK Onay D          | urumu               |                                     |                          |          |
| EYK'ya Gönderim     | Durumu :            | 🖒 EYK'ya Gönderimi Onaylandı.       | . (11.05.2022)           |          |
| EVICIAL OFFICE D    | umu : I             | 🖒 EYK'da Onaylandı. (11.05.202      | 2)                       |          |
| ETK da Onay Dur     |                     |                                     |                          |          |

 Bu belge, güvenli elektronik imza ile imzalanmıştır.
 Tez Eş Danışman Önerisi Yapılmadı.

 http://ebys.yildiz.edu.tr/Dogrulama/Index?EvrakNo=E.2205120178&ErisimKodu=60302292
 Ferina Burgenerisi Yapılmadı.

#### Evrak Tarih ve Sayısı :12.05.2022 - E.2205120178 Yazının Ekidir Eş Danışman Başvuru Süreci

Adım 10: Danışman adım 6'yı takip ederek öğrencinin onaylı başvurusuna ulaşır. *Eş danışman Öneri Formu Oluştur* butonunu kullanarak başvuruyu başlatır.

| \Xi Tez danışmanı öneri Formları |                                       |
|----------------------------------|---------------------------------------|
|                                  | sman Öneri Durumu                     |
| Tez Eş Danışmanı Bilgileri       | ışman Önerisi Yok.                    |
| Ad Soyad                         |                                       |
| Ünvanı                           |                                       |
| Üniversite Adı                   |                                       |
| Anabilim Dalı                    |                                       |
| Programi                         |                                       |
| Eş Danışman EMail                |                                       |
| Gerekçe                          | 22)                                   |
|                                  |                                       |
|                                  |                                       |
|                                  | Kaydet Kapat <b>10. Adım</b>          |
| 🖉 Eş Danışman Bilgileri          | + Tez Eş Danışman Öneri Formu Oluştur |
|                                  | Tez Eş Danışman Önerisi Yapılmadı.    |
|                                  |                                       |

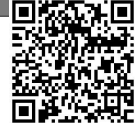

#### Evrak Tarih ve Sayısı :12.05.2022 - E.2205120178 Yazının Ekidir **Eş Danışman Başvuru Süreci**

Adım 11: Eş danışman bilgilerini girerek kaydet butonuna tıklar.

- Bu aşamada öğrenciye, danışmana ve eş danışman adayına bilgi maili iletilecektir.

|                           |                            |             | sman Oneri Durumu                    |
|---------------------------|----------------------------|-------------|--------------------------------------|
| ez Eş Danışmanı Bilgileri |                            |             | ışman Onerisi Yok.                   |
| Ad Soyad                  |                            |             |                                      |
| Ünvanı                    | DOÇ.DR.                    |             |                                      |
| Üniversite Adı            | YILDIZ TEKNİK ÜNİVERSİTESİ |             |                                      |
| Anabilim Dalı             | BİLGİSAYAR MÜHENDİSLİĞİ    |             |                                      |
| Programı                  | BİLGİSAYAR MÜHENDİSLİĞİ    |             |                                      |
| Eş Danışman EMail         | @yildiz.edu.tr             |             |                                      |
| Gerekçe                   | GEREKÇE                    |             | 22)                                  |
|                           |                            | 11. Adım    |                                      |
|                           |                            | Kaydet Kapa | at                                   |
| Se Es Dan                 | sman Bilgileri             |             | + Tez Es Danısman Öneri Formu Olustu |

#### Evrak Tarih ve Sayısı :12.05.2022 - E.2205120178 Yazının Ekidir **Eş Danışman Önay Süreci**

Adım 12: Adım 9 bu kez de sistem üzerinde oluşan eş danışman başvuru formu için uygulanır.

- EYK'da onaylanırsa eş danışman ataması tamamlanmış olur.

| Tez Dili                                                                                                    | : Türkçe                                                                                                    |  |
|----------------------------------------------------------------------------------------------------|----------------------------------------------------------------------------------------------------|--|
| Tez Konusu                                                                                                    | : TEZ KONUSU                                                                                                    |  |
| Tez Konusu Çevirisi                                                                                                    | : THESIS TOPIC                                                                                                    |  |
| 🗟 Danışman Bilgileri                                                                                                    |                                                                                                    |  |
| Ad Soyad                                                                                                    | :                                                                                                    |  |
| Anabilimdalı / Program                                                                                                    | : Bilgisayar Mühendisliği / Bilgisayar Mühendisliği                                                                                                    |  |
| YL Kayıtlı / Mezun Öğrenci Say                                                                                                    | <b>/ısı :</b> Kayıtlı: 5 Öğrenci / Mezun: 5 Öğrenci                                                                                                    |  |
| DR Kayıtlı / Mezun Öğrenci Say                                                                                                    | yısı : Kayıtlı: 5 Öğrenci / Mezun: 5 Öğrenci                                                                                                    |  |
| 🗹 Danışman Onayı                                                                                                    |                                                                                                    |  |
| Danışman Onay Durumu                                                                                                    | : 🖒 Danışman Tarafından Onaylandı. (11.05.2022)                                                                                                    |  |
| Danışman Öneri Formu                                                                                                    | : 🖨 FR-0347 Tez Danışmanı Öneri Formunu İndir                                                                                                    |  |
| 🗹 EYK Onay Durumu                                                                                                    |                                                                                                    |  |
| EVK'ya Gönderim Durumu                                                                                                    | : 🖒 EYK'ya Gönderimi Onaylandı. (11.05.2022)                                                                                                    |  |
| Entry a donaci ini Darana                                                                                                    |                                                                                                    |  |
| EYK'da Onay Durumu                                                                                                    | : 🖒 EYK'da Onaylandı. (11.05.2022)                                                                                                    |  |
| EYK'da Onay Durumu                                                                                                    | : 🖍 EYK'da Onaylandı. (11.05.2022)                                                                                                    |  |
| EYK'da Onay Durumu                                                                                                    | : DOÇ.DR.                                                                                                    |  |
| EYK'da Onay Durumu<br>EYK'da Onay Durumu<br>EYK'da Onay Durumu<br>EYK'da Onay Durumu<br>EYK'da Onay Durumu<br>EYK'da Onay Durumu<br>EYK'da Onay Durumu                                                                                                    | <ul> <li>EYK'da Onaylandı. (11.05.2022)</li> <li>DOÇ.DR.</li> <li>YILDIZ TEKNİK ÜNİVERSİTESİ</li> </ul>                                                                                                    |  |
| EYK'da Onay Durumu<br>EYK'da Onay Durumu<br>EYK'da Onay Durumu<br>EYK'da Onay Durumu<br>Content of the second second secon | <ul> <li>EYK'da Onaylandı. (11.05.2022)</li> <li>DOÇ.DR.</li> <li>YILDIZ TEKNİK ÜNİVERSİTESİ</li> <li>BİLGİSAYAR MÜHENDİSLİĞİ / BİLGİSAYAR MÜHENDİSLİĞİ</li> </ul>                                                                               |  |
| EYK'da Onay Durumu<br>EYK'da Onay Durumu<br>EYK'da Onay Durumu<br>Carteria<br>Ad Soyad<br>Üniversite<br>Anabilimdalı / Program<br>Eş Danışman EMail                                                                                                    | <ul> <li>EYK'da Onaylandı. (11.05.2022)</li> <li>DOÇ.DR.</li> <li>YILDIZ TEKNİK ÜNİVERSİTESİ</li> <li>BİLGİSAYAR MÜHENDİSLİĞİ / BİLGİSAYAR MÜHENDİSLİĞİ</li> <li>@yildiz.eq9tr Adım</li> </ul>                                                   |  |
| EYK'da Onay Durumu<br><u>EYK'da Onay Durumu</u><br><u>EYK'da Onay Durumu</u><br><u>Carterian Bilgileri</u><br>Ad Soyad<br><u>Universite</u><br>Anabilimdalı / Program<br>Eş Danışman EMail<br>Gerekçe                                                                                                    | <ul> <li>EYK'da Onaylandı. (11.05.2022)</li> <li>DOÇ.DR.</li> <li>YILDIZ TEKNİK ÜNİVERSİTESİ</li> <li>BİLGİSAYAR MÜHENDİSLİĞİ / BİLGİSAYAR MÜHENDİSLİĞİ</li> <li>@yildiz.e¶2tr Adım</li> </ul>                                                   |  |
| EYK'da Onay Durumu<br><u>EYK'da Onay Durumu</u><br><u>EYK'da Onay Durumu</u><br><u>Carterian Bilgileri</u><br>Ad Soyad<br>Üniversite<br>Anabilimdalı / Program<br>Eş Danışman EMail<br>Gerekçe<br>Eş Danışman Öneri Formu                                                                                                    | <ul> <li>: DOÇ.DR.</li> <li>: YILDIZ TEKNİK ÜNİVERSİTESİ</li> <li>: BİLGİSAYAR MÜHENDİSLİĞİ / BİLGİSAYAR MÜHENDİSLİĞİ</li> <li>: @yildiz.e¶2tr Adım</li> <li>: EFR-0320 Eş Danışmanı Öneri Formunu İndir</li> </ul>                              |  |
| EYK'da Onay Durumu<br>EYK'da Onay Durumu<br>EYK'da Onay Durumu<br>Se Eş Danışman Bilgileri<br>Ad Soyad<br>Üniversite<br>Anabilimdalı / Program<br>Eş Danışman EMail<br>Gerekçe<br>Eş Danışman Öneri Formu<br>EYK Onay Durumu                                                                                                    | <ul> <li>EYK'da Onaylandı. (11.05.2022)</li> <li>DOÇ.DR.</li> <li>YILDIZ TEKNİK ÜNİVERSİTESİ</li> <li>BİLGİSAYAR MÜHENDİSLİĞİ / BİLGİSAYAR MÜHENDİSLİĞİ</li> <li>@yildiz.e¶2tr Adım</li> <li>FR-0320 Eş Danışmanı Öneri Formunu İndir</li> </ul> |  |